# DECOUVERTE PROGRAMMATION

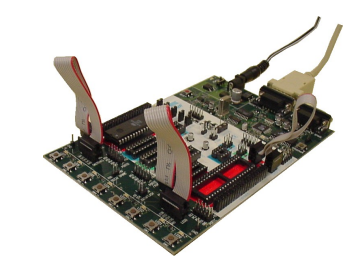

# **PRESENTATION GENERALE**

Partie abordée ou système support:

#### STRUCTURE LOGICIELLE DE LA FONCTION "TRAITER"

Intitulé du TP

# MISE EN OEUVRE D'UN PROGRAMME EN C SUR UN MICROCONTROLEUR

Durée du TP

**2h** 

#### Axe(s) mis en œuvre par le TP :

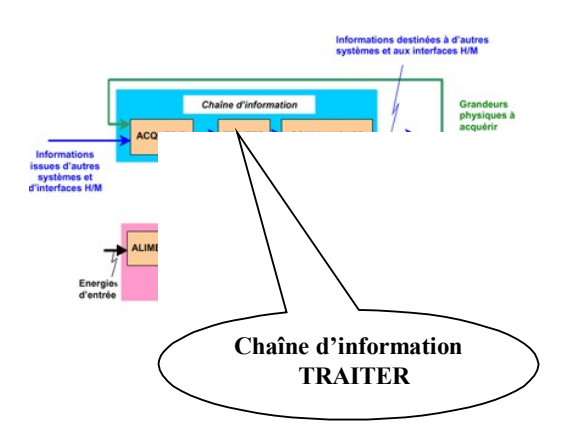

| DONNEES FEDAGOGIQUES                               |                                                                                                    |  |
|----------------------------------------------------|----------------------------------------------------------------------------------------------------|--|
| Centre d'intérêt :                                 | CI.10 : TRAITEMENT DE L'INFORMATION (Thème I2).                                                                                                    |  |
| Compétences attendues :                            | Modifier la spécification comportementale à l'aide d'un éditeur.<br>Générer automatiquement le programme et l'implanter dans le système cible.<br>Tester le fonctionnement. |  |
| Savoirs et Savoir-faire associés :                 | B42 : Les systèmes programmables.                                                                                                    |  |
| Pré-requis :                                       | Cours-td algo et langage C.                                                                                                    |  |
| DONNEES TECHNIQUES                                 |                                                                                                    |  |
| Environnement matériel et logiciel<br>nécessaire : | Un ordinateur muni des logiciels CodeVision AVR.<br>1 carte STK500 avec le PORT B connecté aux LED et le PORT A aux<br>interrupteurs.                                       |  |
| Documents à utiliser :                             | Documentation du logiciel CodeVision AVR.<br>Petit guide du langage "C".                                                                                                    |  |

COCIDIES

#### TRAVAIL DEMANDE

# PREMIER PROGRAMME

- 1- Chargement du programme dans le microprocesseur
  - **Lancer** le logiciel

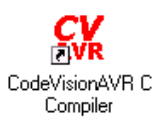

Duvrir le projet existant tp1.prj disponible dans votre répertoire. La fenêtre ci-dessous apparaît.

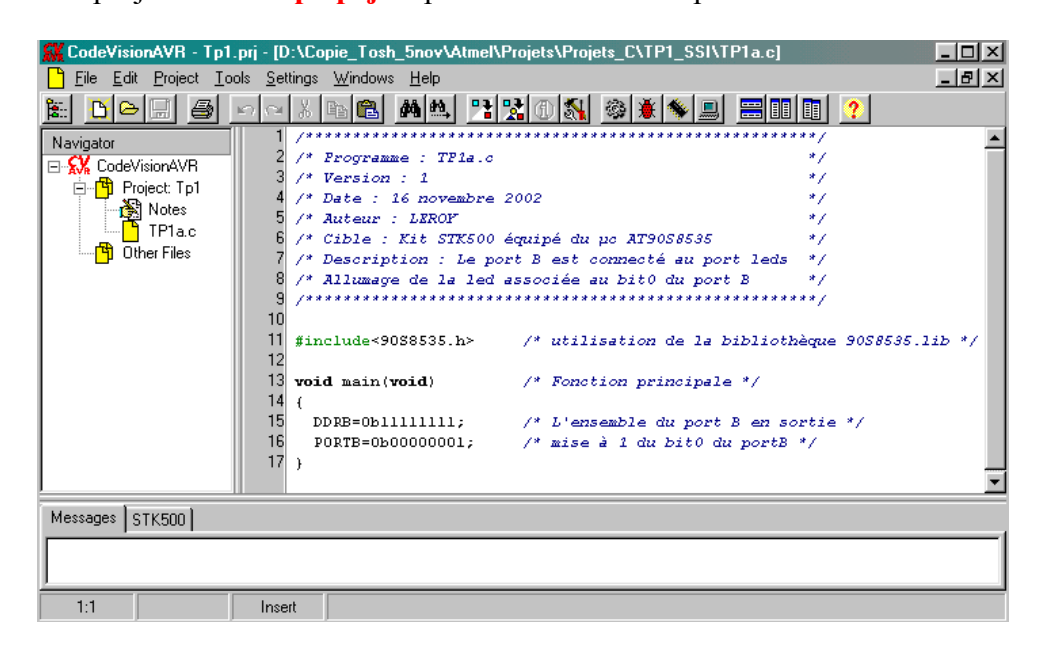

La fenêtre de gauche Navigator affiche l'ensemble des fichiers rattachés au projet TP1. La fenêtre de droite affiche le code source du programme TP1a.c

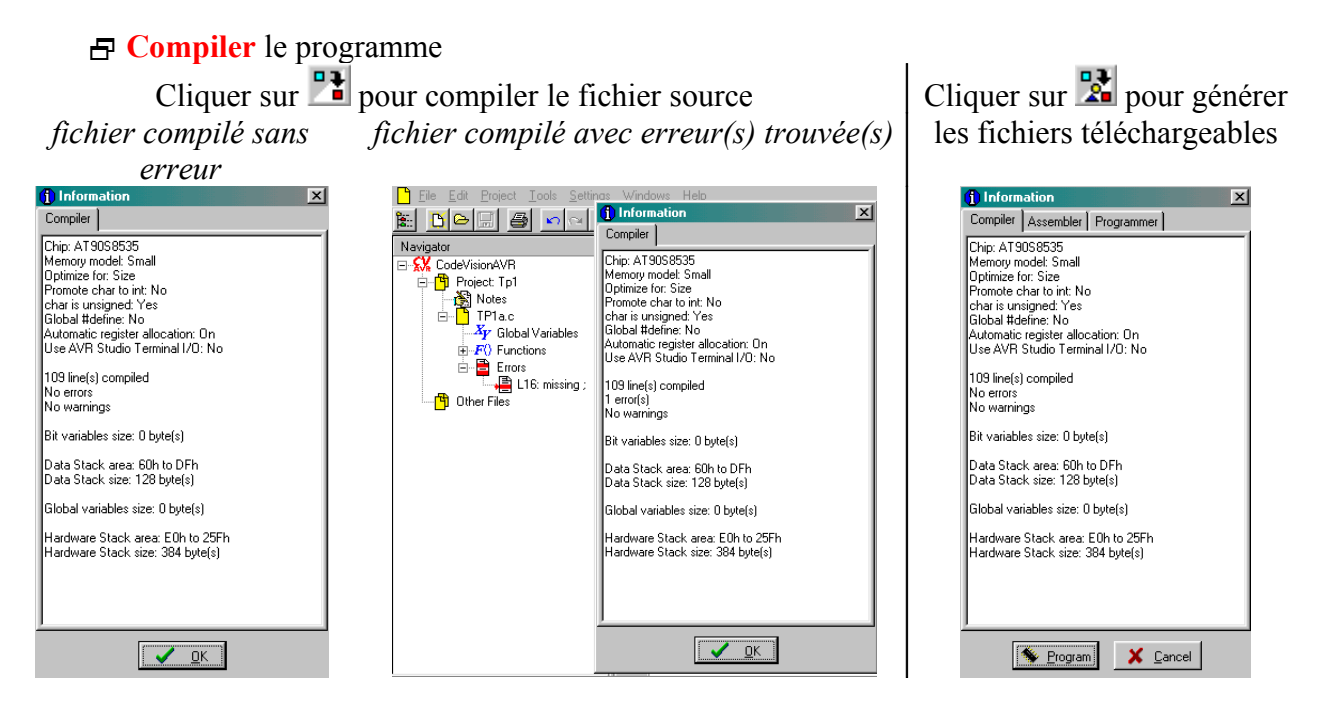

Eliquer sur *Program* pour transférer le programme dans la mémoire flash du microcontrôleur.

#### 2- Test du programme

Le programme téléchargé est le suivant :

#include<mega163.h> /\* utilisation de la bibliothèque mega163 .lib \*/
void main(void) /\* Fonction principale \*/
{
 DDRB=0b11111111; /\* L'ensemble du port B en sortie \*/
 PORTB=0b00000001; /\* mise à 1 du bit0 du portB \*/
}

E Lancer le programme et vérifier son fonctionnement.

#### 3- Modification n°1

Modifier le programme afin d'allumer la led associée au bit 2 du port B. Sauvegarder le fichier, le recompiler, puis reprogrammer le microcontrôleur.
 Lancer le programme et vérifier son fonctionnement.

#### 4- Modification n°2

☐ Modifier le programme afin de faire clignoter la led associée au bit 5 du port B. Le programme est le suivant :

#### Programme TP1e.c

```
/* utilisation de la bibliothèque mega163 .lib */
#include<mega163.h>
#include<delay.h>
                          /* utilisation de la bibliothèque delay.lib */
void main(void)
                          /* Fonction principale */
ł
 DDRB=0b11111111;
                          /* L'ensemble du port B en sortie */
 while(1)
                          /* boucle sans fin */
 {
  PORTB=0b00100000; /* allumage de la led associée au bit5 */
  delay ms(100);
                          /* attente pendant 100ms */
  PORTB=0b00000000; /* led éteinte */
                          /* attente pendant 100ms */
  delay ms(100);
}
```

➡ Pour sauvegarder le fichier sous un autre nom, cliquer sur : File - Save As... puis taper le nom TP1e.c

E Cliquer sur l'icône sur l'icône sur attacher le nouveau fichier au projet.

| Pour enlever le fichier TP1a.c attaché au    | Pour attacher le nouveau fichier cliquer sur |
|----------------------------------------------|----------------------------------------------|
| projet, sélectionner le fichier puis cliquer | Add, puis sélectionner le fichier TP1e.c     |
| sur <i>Remove</i>                            |                                              |

Recompiler , puis reprogrammer le microcontrôleur.
 Lancer le programme et vérifier son fonctionnement.

5- Modification n°3

☐ Modifier le programme afin de faire clignoter la led associée au bit 5 du port B à 1Hz avec un rapport cyclique de 1/10.

**□** Sauvegarder le fichier , le recompiler, puis reprogrammer le microcontrôleur.

E Lancer le programme et vérifier son fonctionnement.

# CREATION D'UN NOUVEAU PROJET

1- Nouveau projet

Fermer le projet existant puis en créer un nouveau avec le nom TP2.prj en suivant les instruction du document ressource. Le microcontrôleur est un ATMEGA 163 à la fréquence de 8 MHz.

2- Fichier source C associé

☐ Le premier fichier source C se nomme TP2a.c. Taper le code , sauvegarder le fichier, l' attacher, le compiler, programmer le microcontrôleur.

**Tester** le programme.

```
Programme TP2a.c
```

```
#include<mega163.h> /* utilisation de la bibliothèque mega163 .lib */
void main(void) /* Fonction principale */
{
    DDRB=0b11111111; /* L'ensemble du port B en sortie */
    DDRA=0b00000000; /* L'ensemble du port A en entrée */
    while(1) /* boucle sans fin */
    PORTB=PINA; /* recopie du port A sur le portB */
}
```

3- Modification n°1

☐ Modifier le programme afin de ne tenir compte que des 4 boutons poussoirs associés aux 4 bits de poids forts du port A. Modifier l'avant dernière ligne par : PORTB=(PINA&....); /\* masquage et recopie du port A \*/

**□** Sauvegarder le fichier sous le nom de TP2b.c, attacher le fichier au projet, le recompiler, puis reprogrammer le microcontrôleur.

**Tester** le programme.

4- Modification n°2

☐ Modifier le masquage afin de ne tenir compte que des 4 boutons poussoirs associés aux 4 bits de poids faibles du port A; les 4 autres leds restent éteintes.

**□** Sauvegarder le fichier, le recompiler, puis reprogrammer le microcontrôleur. Testez le programme.

**Tester** le programme.

# PROJET : LE CHENILLARD (pour les plus rapides)

**□** Fermer le projet existant puis en créer un nouveau avec le nom TP3.prj en suivant les instructions du document ressource. Le microcontrôleur est un ATMEGA 163 à la fréquence de 8 MHz.

1- Chenillard vers la gauche

**Taper** le code , **sauvegarder** le fichier sous le nom **TP3a.c**, le **compiler**, **programmer** le microcontrôleur.

**Tester** le programme.

| Programme TP3a.c                           |                                                  |
|--------------------------------------------|--------------------------------------------------|
| <pre>#include<mega163.h></mega163.h></pre> | /* utilisation de la bibliothèque mega163.lib */ |
| <pre>#include<delay.h></delay.h></pre>     | /* utilisation de la bibliothèque delay.lib */   |
| void main(void)                            | /* Fonction principale */                        |
| {                                          |                                                  |
| char buffer;                               |                                                  |
| int i;                                     |                                                  |
| DDRB=0b11111111;                           | /* L'ensemble du port B en sortie */             |
| while(1)                                   | /* boucle sans fin */                            |
| {                                          |                                                  |
| <i>buffer=1;</i>                           |                                                  |
| PORTB=buffer;                              |                                                  |
| delay_ms(500);                             |                                                  |
| <i>for(i=0;i&lt;7;i++)</i>                 | /* début de la boucle for */                     |
| {                                          |                                                  |
| <i>buffer=buffer&lt;&lt;1;</i>             |                                                  |
| <i>PORTB=buffer;</i>                       |                                                  |
| delay_ms(500);                             |                                                  |
| }                                          | / fin de la boucle for */                        |
| }                                          |                                                  |
| }                                          |                                                  |

2- Modification n°1 : chenillard vers la droite

I Modifier le programme afin de changer le sens du chenillard.

**□** Sauvegarder le fichier sous le nom de TP3b.c, attacher le fichier au projet, le recompiler, puis reprogrammer le microcontrôleur.

**Tester** le programme.

### 3- Modification n°2

- Modifier la ligne *char buffer;* par *signed char buffer;* 

E Sauvegarder le fichier, le recompiler, puis reprogrammer le microcontrôleur.

**Tester** le programme.

Expliquer la différence visualisée.